## Procedimiento a seguir por el profesorado para la actualización de la bibliografía recomendada (BR)

## Por favor, recuerden que NO deben incluir directamente la BR en la Guía docente, solamente la URL que se indica mas adelante.

El procedimiento a seguir es el siguiente:

1º – Ir a la siguiente página de internet: <u>http://psfunizar10.unizar.es/br13/privado/index.php</u> También desde la web de la Biblioteca Universitaria tendrá el enlace a través de la sección de Personal Docente e Investigador (<u>http://biblioteca.unizar.es/biblioteca-para-ti/bibliografia-</u><u>recomendada-profesores</u>).

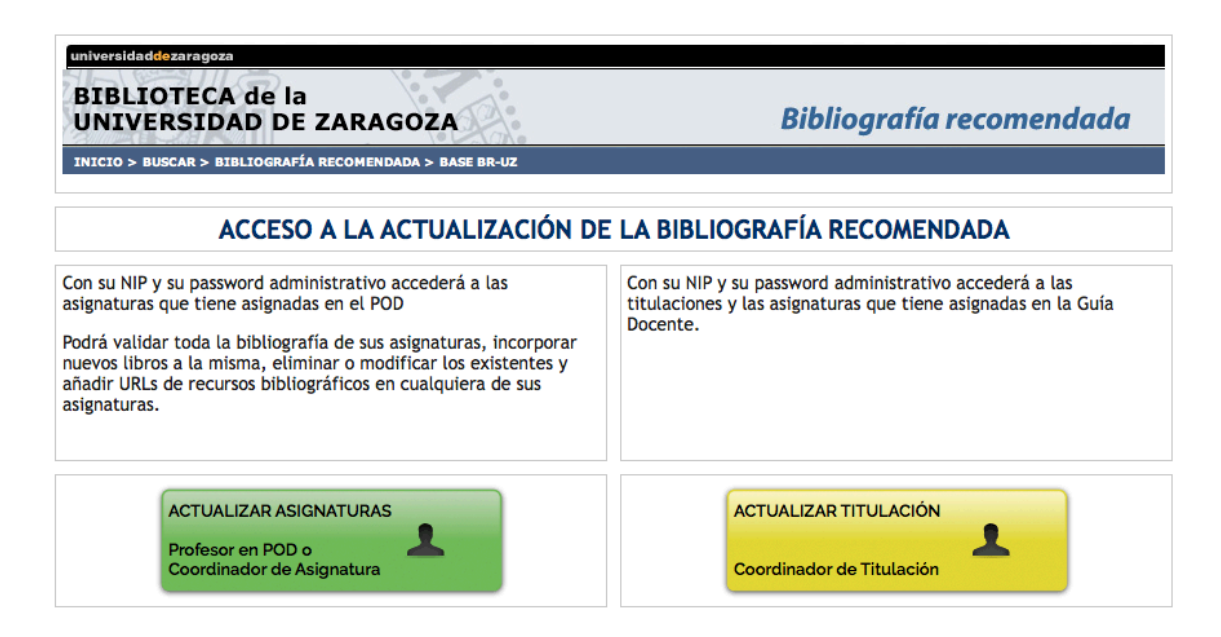

Hay dos opciones: para los profesores y coordinadores de asignatura, y una segunda que va dirigida a los coordinadores de titulación.

## A. Profesores y coordinadores de asignatura:

| BIBLIOTECA de la<br>UNIVERSIDAD DE ZARAGOZA                                                                                                    | <b>Bibliografía recomendada</b>                                                                                                    |
|----------------------------------------------------------------------------------------------------|----------------------------------------------------------------------------------------------------|
| NICIO > BUSCAR > BIBLIOGRAFÍA RECOMENDADA > BASE BR-UZ                                                                                                    |                                                                                                    |
| Con su identificador NIP y su password administrativo accederá<br>Podrá validar toda la bibliografía de sus asignaturas, incorporar<br>existentes y añadir URLs de recursos bibliográfico | i a las asignaturas que tiene asignadas en el POD<br>nuevos libros a la misma, eliminar o modificar los<br>s en cualquiera de sus asignaturas. |
| Tiene más información sobre el recurso en la página w                                                                                                    | eb de la BUZ: "Bibliografía Recomendada"                                                                                                    |
| NIP: Password:                                                                                                    | Entrar                                                                                                    |
| La biblioteca ha suscrito una nueva colección de libros electróni<br>en las que podría encontrar libros de interés par                                                                    | cos con cerca de 70.000 obras (plataforma elibro)<br>a recomendar en sus asignaturas.                                                          |
| Para más información <sup>-</sup> el ibro en la BUZ o                                                                                                    | pregunte en su biblioteca.                                                                                                    |

2º – Tras identificarse (con su NIP, y su password) accederá a las asignaturas que tiene asignadas en el POD y podrá comprobar el listado de la BR que figura para el curso 2020/2021. A través de este formulario podrá hacer las modificaciones que considere convenientes: añadir nuevos manuales o libros, cambiar la edición, modificar básica o complementaria, suprimir recomendados y añadir URLs. Si no hay cambios en la bibliografía de la asignatura de podrá validar en su conjunto "validar sin cambios" (Puede consultar más información sobre el procedimiento de actualización/revisión de la BR en el siguiente enlace: http://biblioteca.unizar.es/biblioteca-para-ti/bibliografia-recomendada-profesores)

En caso de que la asignatura no figure en el listado, por no estar asignada en su POD actual, deberá solicitar su inclusión en la base de datos (a través del mostrador de ayuda <u>http://biblioteca.unizar.es/mostrador</u>) de la BUZ indicando al menos su NIP y el código de asignatura.

| INTUEDE                                                                                                    | CA de la                                                                                                    |                                                                                                    |                                                                                                    |                                                                                                    |
|----------------------------------------------------------------------------------------------------|----------------------------------------------------------------------------------------------------|----------------------------------------------------------------------------------------------------|----------------------------------------------------------------------------------------------------|----------------------------------------------------------------------------------------------------|
| UNIVERS                                                                                                    | IDAD DE ZARAGOZA                                                                                                    |                                                                                                    | Bibliografía recomen                                                                                                    | dada                                                                                                    |
| INICIO > BUSCAN                                                                                                    | · BIBLIOGRAFÍA RECOMENDADA · BA                                                                                                    | ASE BRILLE                                                                                                    |                                                                                                    |                                                                                                    |
| AUG                                                                                                    |                                                                                                    |                                                                                                    |                                                                                                    |                                                                                                    |
| ASIGNATURAS OTL                                                                                                    | PROFISSIA:                                                                                                    |                                                                                                    |                                                                                                    |                                                                                                    |
| 23237 El láxico e                                                                                                    | spañol                                                                                                    | Licenciado en Mislogia Hapánica (en                                                                                                    | Zaragona                                                                                                    |                                                                                                    |
| 20115 Psicelogia                                                                                                    | del desarrollo                                                                                                    | Maestro, Educación Primaria                                                                                                    | Zaragoza                                                                                                    |                                                                                                    |
|                                                                                                    |                                                                                                    |                                                                                                    |                                                                                                    |                                                                                                    |
| CHORE AND AND AND AND AND AND AND AND AND AND                                                                                                    |                                                                                                    |                                                                                                    |                                                                                                    |                                                                                                    |
| BIBLIOTE                                                                                                    | CA de la                                                                                                    | C:.                                                                                                    |                                                                                                    | _                                                                                                    |
| UNIVERS                                                                                                    | DAD DE ZARAGOZ                                                                                                    | A solution and a set of a solution of a solution of a solu | Bibliografía recom                                                                                                    | endo                                                                                                    |
| in esta pontal                                                                                                    | DAD DE ZARAGOZ<br>> eletitoriul recommunato<br>s sodrá validar y modificar li<br>misma NO LO MAGA EN EST                                                                                                    | A bibliografís recomendada para esta a<br>A BANTALLA, el siguiente paso le pera<br>El léxico español<br>Coldo: 2237<br>arcoze en mungia matarra (el eccodo)<br>Pasota el riculta y Loma. Zanapas                                                                                                    | Bibliografía recom<br>asianatura. Si desea añadir ale                                                                                                    | endo<br>sin                                                                                                    |
| UNIVERS<br>In eata asotal<br>bro o URL a la                                                                                                    | DAD DE ZARAGOZ                                                                                                    | A Control and a control of a control of a co | Bibliografía recom                                                                                                    | endo<br>iún                                                                                                    |
| UNIVERS                                                                                                    | IDAD DE ZARAGOZ<br>S EINICIONALÍA RECOMMUNICA S<br>a sodrá validar y modificar la<br>misma NO LO HAGA EN EST<br>                                                                                                    | A State of the second second sec      | Bibliografía recom                                                                                                    | enda<br>sin                                                                                                    |
| In colta pantal<br>bro o URL a la<br>Control<br>Cardeten Onton<br>Istrado de LA 8                                                                                                    | IDAD DE ZARAGOZ<br>> statutorauf a seconentaria ><br>n sodrá validar y modificar la<br>misma NO LO HAGA EN EST<br>                                                                                                    | A State and Comparison of the second second se      | Bibliografía recom                                                                                                    | enda<br>ion<br>ros                                                                                                    |
| n esta social<br>no esta social<br>bio o URL a la<br>Deresi<br>Deresi<br>ISTADO DE LA E                                                                                                    | IDAD DE ZARAGOZ<br>S EIELIOGRAFIA RECOMMUNIAA S<br>s sodră validar y modificar la<br>misma NO LO HAGA EN EST<br>UN<br>VALIDAR<br>ILIDOGRAFIA: (No-5), BJ<br>ALMELA, IL: Procedimentos de<br>CORPAS, C.: Manual de fraseci                                                                                                    |                                                                                                    | asienatura. Si desea añadir ale<br>httrá incorporar nuevos regist<br>a, Anei, 1999                                                                                                    | enda<br>sin                                                                                                    |
| n esta pantal<br>n esta pantal<br>bro o URL a la<br>Deresi<br>Deresi<br>D                                                                                                    | IDAD DE ZARAGOZ<br>s IITROCIUSA seconenciada s<br>moismo NO LO HAGA EN EST<br>valores<br>valores<br>valores<br>valores<br>con<br>valores<br>con<br>con<br>con<br>con<br>con<br>con<br>con<br>con                                                                                                    | A Distourantia recomensidada para esta a     ADISTOURA E associatione passa les perm     El Idáxico español     CODIDO 23337     Distourantia (se permetoria)     CODIDO 23337     Distourantia (se permetoria)     MOD LA ASSIGNATURA per AUG     Mica, RC-RLS. Congramentaria)     Termacion de perbetoria en expañial, Barcelor     para españala. Madrid, gredar. 1997.     Interpañala. Madrid, gredar. 1997.     Interpañala. Madrid, gredar. 1997.                                                                                                    | Annel, 1999                                                                                                    | enda<br>in<br>os                                                                                                    |
| UNIVERS                                                                                                    | LOAD DE ZARAGOZ      L'INCOMPLA INCOMPLATA S      a social validar y modificar la misma NO LO MAGA EN EST      VALIDA      VALIDA      LO     VALIDA      LO     VALIDA      LO     VALIDA      LO     CORPA, EL Pressénesites de     CORPA, EL Pressénesites de     CORPA, EL Pressénesites de     CORPA, EL Pressénesites de     CORPA, EL Pressénesites de     CORPA, EL Pressénesites de     CORPA, EL Pressénesites de     CORPA, EL Pressénesites de     CORPA, EL Pressénesites de     CORPA, EL Pressénesites de     CORPA, EL Pressénesites de     CORPA, EL Pressénesites de     CORPA, EL Pressénesites de     Corparática deser etitore de la Inves                                                                                                    | A biblioserafía recomendada cara esta i<br>A biblioserafía recomendada cara esta i<br>A PANTALLA, el siguiante paso la pers<br>Contido 2007<br>Contido 2007<br>Contido 2007<br>Contenerationa<br>Contido 2007<br>Contenerationa<br>Contenerationa                                                                                                    | Anal, 1999 (Martin<br>Martin Demonte I)<br>Vielala Camante I<br>Vielala Camante I                                                                                                    | enda<br>inn<br>res<br>inn<br>res<br>i<br>res<br>inn<br>res<br>inn<br>res<br>i<br>res<br>inn<br>res<br>inn<br>res<br>i<br>res<br>i<br>r<br>r<br>r<br>res<br>i<br>r<br>r<br>r<br>r<br>r<br>r<br>r<br>r<br>r<br>r<br>r<br>r<br>r<br>r<br>r<br>r<br>r<br>r                                                                                                    |
| UNIVERS                                                                                                    | LOAD DE ZARAGOZ      L'ETILIOURIULA INCOMENDIALA S      L'ETILIOURIULA INCOMENDIALA S      L'ETILIOURIULA INCOMENDIALA INCOMENDIALA S      L'ETILIOURIULA INCOMENDIALA S      L'ETILIOURIULA INCOMENDIALA S      L'ETILIOURIULA INCOMENDIALA S      L'ETILIOURIULA INCOMENDIALA S      L'ETILIOURIULA INCOMENDIALA S      L'ETILIOURIULA INCOMENDIALA S      L'ETILIOURIULA INCOMENDIALA S      L'ETILIOURIULA INCOMENDIALA S      L'ETILIOURIU |                                                                                                    | salanatura, Si desea ahadir ala<br>hirri Incorporar nuevos regist<br>su Arial, 1999 Marti<br>autora Libra, 1995 Marti<br>vici Libras, 1995 Marti<br>rat, 1995 Martina Camanta I                                                                                                    | endo<br>in<br>res 6<br>mer 6<br>mer 6<br>mer 6<br>mer 6                                                                                                    |
| Nesta sa mala<br>hee o URL a la<br>beo o URL a la<br>beo o URL a la<br>beo d URL a la<br>beo d URL a la<br>beo d URL a la<br>beo d URL a la<br>beo d URL a la<br>beo d<br>beo d<br>beo | LOAD DE ZARAGOZ      ITITIOUTULA INCOMENDATA S      ITITIOUTULA INCOMENDATA S      INO LO HAGA EN EST      INO     INO    | A Deliberandia recomendado para esta a     Abeliorendia recomendado para esta a     Abeliorendia recomendado para esta a     Abeliorendia esta a     Abeliorendia esta a     Abeliorendia     Consol - 2007     Provide esta a     Abeliorendia     Consol - 2007     Provide esta     Abeliorendia     Abeliorendi      | anianatura. Si desea altadir ala<br>bibliografia recom<br>intra incorporar nuevos registi<br>subros. 2004. Marte<br>bibros. 2004. Marte<br>Videlia Demonte I.<br>Videlia Demonte I.<br>Videlia Demonte I.<br>Nore Libros. 1995. Marte<br>alamanca. Universida de                                                                                                    | endo<br>lin<br>ros<br>mer 6<br>mer 6<br>mer 6<br>mer 6<br>mer 6                                                                                                    |
| UNIVERS                                                                                                    | LOAD DE ZARAGOZ      ITITIOUTULA INCOMENDATA S      IDITIOUTULA INCOMENDATA S      IDITIOUTULA INCOMENDATA S      IDITIOUTULA INCOMENDATA S      IDITIOUTULA INCOMENDATA      IDITIOUTULA INCOMENDATA      IDITIOUTULA INCOMENDATA      IDITIOUTULA INCOMENDATA      IDITIOUTULA INCOMENTATION      IDITIOUTULA INCOMENTATION       IDITIOUTULA INCOMENTATION       IDITIOUTULA INCOMENTATION    | A Deliberardia recomendado para esta a     ADELECATOR A COMPANY A COMPANY A COMPA      | a, Anal, 1990 Marte<br>a, Anal, 1990 Marte<br>bloros, 2004. Marte<br>bloros, 2004. Marte<br>bloros, 2004. Marte<br>bloros, 2004. Marte<br>bloros, 2004. Marte<br>bloros, 2004. Marte<br>bloros, 2004. Marte<br>bloros, 2004. Marte<br>bloros, 2005. Marte<br>bloros, 2005. Marte<br>bloros, 2                                                                                                    | endo<br>tin<br>nos<br>nos<br>tin<br>tin<br>tin<br>tin<br>tin<br>tin<br>tin<br>tin<br>tin<br>tin                                                                                                    |
|                                                                                                    | LOAD DE ZARAGOZ      ITITIOUTULA INCOMMENTATION      INTERNATIONALIZATION      INTERNATIONALIZATION      INTERNATIONALIZATIONALIZATION      INTERNATIONALIZATIONALIZATILILILALIZATIONALILILILILILUXALILILILUXALILILUXALILILILILUXALILILU | A Deliberardia recemendade para esta e<br>A Deliberardia recemendade para esta e<br>PANTALLA, el siguiente paso le perio<br>COUCO-22357<br>Pantal, el siguiente paso le perio<br>COUCO-22357<br>Pantal, el siguiente paso le periodo<br>Pantal, el siguiente a les econolo<br>Pantal, el siguiente a les econolo<br>Pantal, esta esta esta esta esta esta<br>Pantal, esta esta esta esta esta esta<br>Pantal, esta esta esta esta esta esta<br>Pantal, esta esta esta esta esta esta esta<br>Pantal, esta esta esta esta esta esta esta<br>Pantal, esta esta esta esta esta esta esta esta                                                                                                    | Bibliografía recom<br>axianatura, Si desea añador ela<br>axianatura, 1999 Mant<br>a. Anal, 1999 Mant<br>bloros, 2005 Mant<br>Anos Liceros, - 18, ed.<br>res, 1995. Mant<br>vión Liceros, - 18, ed.<br>res, 1995. Mant<br>aiamanca, Universidad de<br>Salara, Song de Song<br>Mant<br>Mant | ende<br>sin<br>res it<br>res it |
| UNIVERS                                                                                                    | LOAD DE ZARAGOZ      ITITIOUTULA INCOMENDATA S      IDITIOUTULA INCOMENDATA S      IDITIOUTULA INCOMENDATA S      IDITIOUTULA INCOMENDATA S      IDITIOUTULA INCOMENDATA      IDITIOUTULA INCOMENDATA      IDITIOUTULA INCOMENDATA      IDITIOUTULA INCOMENDATA      IDITIOUTULA INCOMENTATION AI      IDITIOUTULA INCOMENTATION AI       IDITIOUTULA INCOMENTATION AI      IDITIOUTULA | A Deliberardia recomendado para esta a     ADELECATION CONTRACTOR SUBJECTS     CONTRACTOR SUBJECTS     CONTRACTOR SUBJECT      | a, Anal, 1999 Martin<br>a, Anal, 1999 Martin<br>bloros, 2004 Martin<br>bloros, 2004 Martin<br>bloros, 1995 Martin<br>vito Licero - 18. ed.<br>martinace, Universidad de<br>balana, 1995 Martin<br>alamance, Universidad de<br>balana cargo de Stote<br>mentado Martin I Gredos,                                                                                                    | ende                                                                                                    |
| UNIVERS                                                                                                    | LOAD DE ZARAGOZ      ITITIOULUS A seconementaria s     molema NO LO MAGA EN EST      VALIDA      VALIDA      VALIDA      VALIDA      VALIDA      LOGRAS, G. Manual de Inserei      GOMEZ CARUZ, S. Molanna de      Logrado, G. Manual de Inserei      GOMEZ CARUZ, S. Molanna de      CORPAS, G. Manual de Inserei      CORPAS, G. Manual de Inserei      CORPAS, G. Manual de Inserei      CORPAS, G. Manual de Inserei      CORPAS, G. Manual de Inserei      CORPAS, G. Manual de Inserei      CORPAS, G. Manual de Inserei      CORPAS, G. Manual de Inserei      CORPAS, G. Manual de Inserei      CORPAS, G. Manual de Inserei      CORPAS, G. Manual de Inserei      CORPAS, G. Manual de Inserei      Seconemente Salado de Inserei      Seconemente Salado de Inserei      Seconemente Salado de Inserei      Seconemente Matual - 114      Seconemente Salado de Inserei      Secone Manuel, Estudios de Inserei      Secone Manuel, Estudios d |                                                                                                    | Bibliografía recom<br>asianatura, Si desea añador ela<br>altrá incorporar nuevos regist<br>a denos 2004. Mare<br>bibros. 2004. Mare<br>via Lucro, 1995. Mare<br>via Lucro, - 1a. ed.<br>res. 1995. Mare<br>bibros. 1995. Mare<br>via Lucro, - 1a. ed.<br>Mare<br>asianance, Universidad de<br>Salarance, Universidad de<br>Salarance, Universidad de<br>Mare                                                                                                    | ende                                                                                                    |
| UNIVERS                                                                                                    | LOAD DE ZARAGOZ      ITITIOUTULA INCOMENDATA S      IDITIOUTULA INCOMENDATA S      IDITIOUTULA INCOMENDATA S      IDITIOUTULA INCOMENDATA      IDITIOUTULA INCOMENDATA      IDITIOUTULA INCOMENDATA      IDITIOUTULA INCOMENDATA      IDITIOUTULA INCOMENDATA      IDITIOUTULA INCOMENTATION IN      IDITIOUTULA INCOMENTATION INCOMENTATION      IDITIOUTULA INCOMENTATION INCOMENTATI |                                                                                                    | a, Anal, 1999 Mark<br>a, Anal, 1999 Mark<br>bloros, 2004 Mark<br>bloros, 2004 Mark<br>bloros, 2004 Mark<br>bloros, 2005 Mark<br>bloros, 2005 Mark<br>bloros, 200                                                                                                    | ende                                                                                                    |

Es importante realizar la diferenciación entre:

- Bibliografía básica, entendida como aquella bibliografía imprescindible para superar la asignatura y que debería estar entre los fondos de la biblioteca para que fuera accesible al alumno (este aspecto es valorado en las evaluaciones de las titulaciones). Es recomendable no solicitar más de 5 títulos, para asegurar la adquisición disponibilidad de estos títulos para los estudiantes en la biblioteca.
- Bibliografía complementaria: el resto de materiales/documentos recomendados.

Los cambios que se realicen a través de ese formulario los recibirá la biblioteca de su centro y realizará las modificaciones solicitadas por el profesorado. Una vez realizados los cambios y validada la BR, se visualizará ya actualizada en el enlace que tiene su asignatura y se trasladará a la guía docente de las asignaturas. La visualización de los cambios no es instantánea, el personal de la biblioteca tiene que procesarlo por que puede haber un tiempo de demora en su visualización.

La última pantalla antes de salir muestra el enlace a la URL donde se puede consultar la BR para el año en curso. Esta URL es la que conviene pegar en el formulario de actualización de la Guía Académica para que pueda visualizarse mas adelante en el formato pdf y siempre muestre la bibliografía asignada al curso correspondiente

## B. Coordinador de titulación

Tras identificarse (con su NIP, y su password) accederá a las titulaciones que tiene asignadas en el POD y podrá comprobar en cada asignatura el listado de la BR que figura para el curso 2020/2021

| universidad <mark>de</mark> zaragoza |                                                                                                    |                               |  |  |  |
|--------------------------------------|----------------------------------------------------------------------------------------------------|-------------------------------|--|--|--|
| BIE                                  | LIOTECA de la<br>IVERSIDAD DE ZARAGOZA                                                             | <b>Bibliografía recomenda</b> |  |  |  |
| INICIO                               | > BUSCAR > BIBLIOGRAFÍA RECOMENDADA > BASE BR-UZ                                                   |                               |  |  |  |
|                                      |                                                                                                    |                               |  |  |  |
|                                      |                                                                                                    |                               |  |  |  |
| AU                                   |                                                                                                    |                               |  |  |  |
| AU                                   |                                                                                                    |                               |  |  |  |
|                                      | CIÓN/ES DONDE PUEDE VALIDAR/AÑADIR BIBLIOGRAFÍA:                                                   |                               |  |  |  |
| <b>AU</b><br>TTUL/<br>268            | <b>CIÓN/ES DONDE PUEDE VALIDAR/AÑADIR BIBLIOGRAFÍA:</b><br>Graduado en Información y Documentación | [75 asignaturas]              |  |  |  |

Biblioteca de la Universidad de Zaragoza

| Coordinador: GARCÍA MARCO, FRANCISCO JAVIER                                 |                         |                   |   |  |  |  |
|-----------------------------------------------------------------------------|-------------------------|-------------------|---|--|--|--|
| Titulación: Graduado en Información y Documentación p                       | or la Universidad de Za | aragoza [Zaragoza | 1 |  |  |  |
|                                                                             |                         |                   |   |  |  |  |
| ASIGNATURA/S DONDE PUEDE VALIDAR/AÑADIR BIBLIOGRAFÍA:                       |                         |                   |   |  |  |  |
| 25706 Ciencias y técnicas historiográficas                                  | Aprobada el 08/17/2016  | 6 libros          |   |  |  |  |
| 25715 Dirección de unidades de información                                  | Aprobada el 07/20/2016  | 12 libros         |   |  |  |  |
| 25711 Derecho aplicado a la información y la documentación                  | Aprobada el 08/17/2016  | Sin bibliografía  |   |  |  |  |
| 25714 Fundamentos de bases de datos                                         | Aprobada el 08/17/2016  | Sin bibliografía  |   |  |  |  |
| 25702 Fundamentos de ciencias de la información y la documentación          | Aprobada el 08/17/2016  | 4 libros          |   |  |  |  |
| 25707 Fundamentos de recuperación de información                            | Aprobada el 08/17/2016  | Sin bibliografía  |   |  |  |  |
| 🥥 25705 Historia de las instituciones españolas hasta el siglo XX           | Aprobada el 08/17/2016  | 18 libros         |   |  |  |  |
| 🥥 25717 Instituciones españolas y europeas actuales                         | Aprobada el 08/17/2016  | 16 libros         |   |  |  |  |
| 🥥 25716 Técnicas cuantitativas aplicadas a la información y documentación   | Aprobada el 08/17/2016  | 12 libros         |   |  |  |  |
| 25722 Aplicaciones para recursos de información digital                     | Aprobada el 08/17/2016  | Sin bibliografía  |   |  |  |  |
| 🥥 25709 Catalogación                                                        | Aprobada el 08/17/2016  | Sin bibliografía  |   |  |  |  |
| 😑 25718 Conservación preventiva en archivos y bibliotecas                   |                         | 16 libros         |   |  |  |  |
| 25719 Descripción de documentos de archivo                                  |                         | 2 libros          |   |  |  |  |
| 🥥 25700 Edición digital                                                     | Aprobada el 08/17/2016  | Sin bibliografía  |   |  |  |  |
| 25721 Estudios de usuarios                                                  | Aprobada el 07/20/2016  | 11 libros         |   |  |  |  |
| 🥥 25704 Formación, desarrollo y mantenimiento de colecciones bibliotecarias | Aprobada el 08/17/2016  | 14 libros         |   |  |  |  |
| 🥥 25703 Gestión bibliográfica                                               | Aprobada el 08/17/2016  | Sin bibliografía  |   |  |  |  |
| 🥥 25701 Organización y gestión de archivos                                  | Aprobada el 08/17/2016  | Sin bibliografía  |   |  |  |  |
| 🤤 25710 Indización precoordinada y clasificación bibliográfica              | Aprobada el 08/17/2016  | 10 libros         |   |  |  |  |
| 🥥 25708 Fundamentos de indización                                           | Aprobada el 08/17/2016  | 11 libros         |   |  |  |  |
| 25712 Las bibliotecas y sus servicios                                       | Aprobada el 08/17/2016  | 12 libros         |   |  |  |  |
| 25723 Planificación y evaluación de unidades de información                 | Aprobada el 08/17/2016  | 22 libros         |   |  |  |  |
| 🥥 25720 Sistemas integrados para unidades de información                    | Aprobada el 08/17/2016  | Sin bibliografía  |   |  |  |  |
| 25724 Practicum                                                             |                         | Sin bibliografía  |   |  |  |  |
| 🔵 25725 Trabajo fin de Grado                                                |                         | Sin bibliografía  |   |  |  |  |
| 😑 25746 Alemán documental I                                                 |                         | Sin bibliografía  |   |  |  |  |
| 🥥 25726 Alfabetización informacional                                        | Aprobada el 08/17/2016  | 13 libros         |   |  |  |  |

Para validar todas las asignaturas de una titulación, hay que entrar en cada una de las asignaturas. Cada asignatura tiene un indicador señalando si ya se han aprobado (botón verde) y las que están pendientes (botón rojo).

En cada asignatura encontrará un botón de Aceptar que permite aprobar la BR propuesta por el profesor y finalizar el proceso.